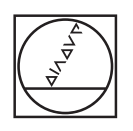

# HEIDENHAIN

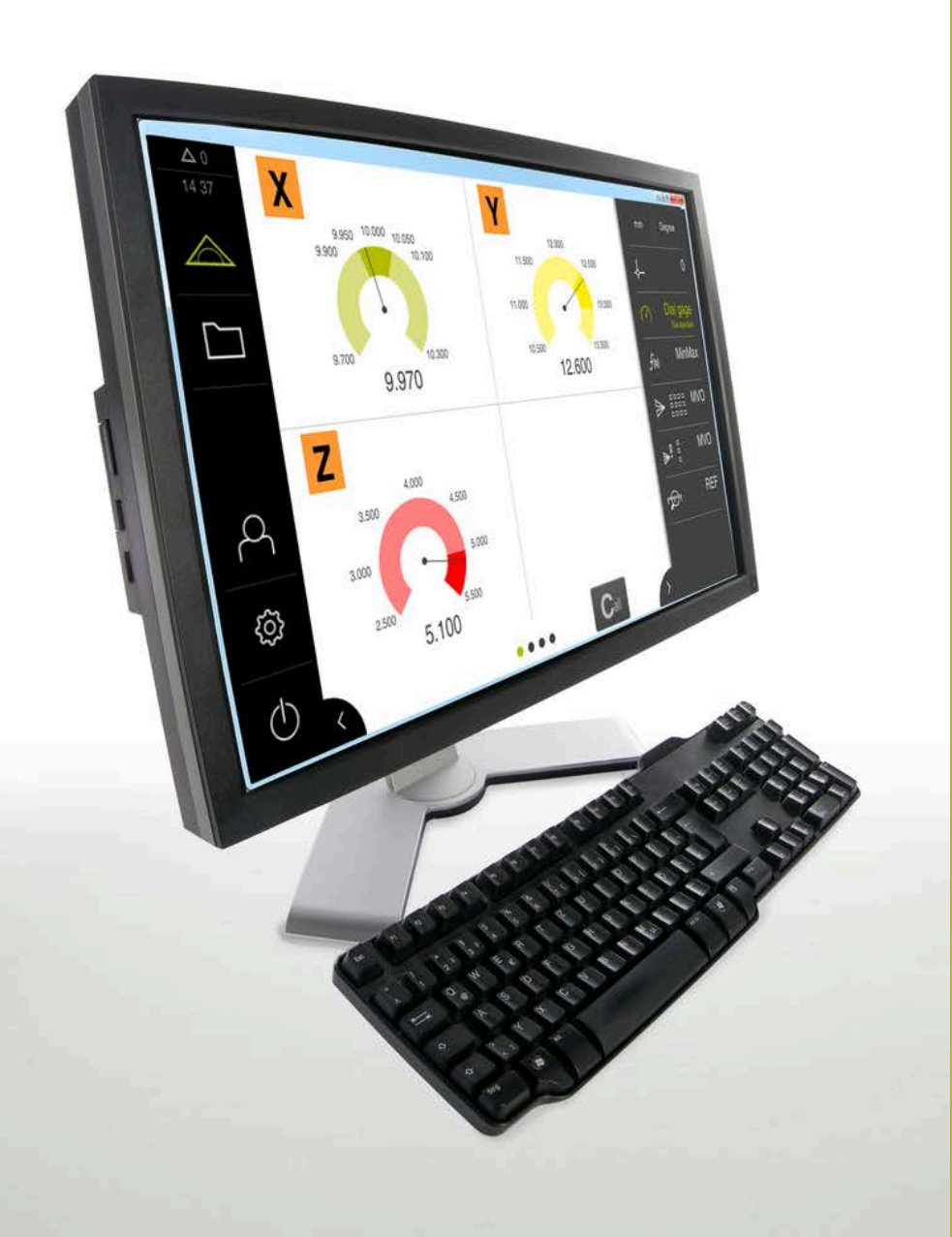

## GAGE-CHEK 2000 Demo

Manual do Utilizador

Sistema eletrónico de avaliação

Português (pt) 06/2021

## Índice

| 1 | Princípios básicos       | 7    |
|---|--------------------------|------|
| 2 | Instalação do software   | 11   |
| 3 | Comando geral            | . 17 |
| 4 | Configuração do software | 37   |
| 5 | ScreenshotClient         | 43   |
| 6 | Índice                   | 49   |
| 7 | Índice de imagens        | 51   |

| 1 | Prine | ncípios básicos7                                        |  |  |  |  |
|---|-------|---------------------------------------------------------|--|--|--|--|
|   | 1.1   | Vista geral                                             |  |  |  |  |
|   | 1.2   | Informações sobre o produto8                            |  |  |  |  |
|   |       | 1.2.1 Software de demonstração das funções do aparelho8 |  |  |  |  |
|   |       | 1.2.2 Funções do software de demonstração               |  |  |  |  |
|   | 1.3   | Utilização conforme à finalidade8                       |  |  |  |  |
|   | 1.4   | Utilização não conforme à finalidade8                   |  |  |  |  |
|   | 1.5   | Recomendações para a leitura da documentação8           |  |  |  |  |
|   | 1.6   | Marcas de texto9                                        |  |  |  |  |
|   |       |                                                         |  |  |  |  |
| 2 | Insta | alação do software11                                    |  |  |  |  |
|   | 2.1   | Vista geral12                                           |  |  |  |  |
|   | 2.2   | Transferir o ficheiro de instalação 12                  |  |  |  |  |
|   | 2.3   | Requisitos do sistema                                   |  |  |  |  |

| 3 | Com  | Comando geral  |                                                                |              |  |
|---|------|----------------|----------------------------------------------------------------|--------------|--|
|   | 3.1  | Vista g        | eral                                                           | . 18         |  |
|   | 3.2  | Coman          | do com ecrã tátil e dispositivos de entrada                    | . 18         |  |
|   |      | 3.2.1<br>3.2.2 | Ecrã tátil e dispositivos de entrada<br>Gestos e ações do rato | . 18<br>. 18 |  |
|   | 3.3  | Elemen         | ntos de comando e funções gerais                               | . 20         |  |
|   | 3.4  | GAGE-          | CHEK 2000 Demo iniciar e terminar                              | .22          |  |
|   |      | 3.4.1          | Iniciar GAGE-CHEK 2000 Demo                                    | . 22         |  |
|   |      | 3.4.2          | Encerrar o GAGE-CHEK 2000 Demo                                 | . 23         |  |
|   | 3.5  | Iniciar        | e encerrar sessão do utilizador                                | 23           |  |
|   |      | 3.5.1          | Iniciar sessão do utilizador                                   | 23           |  |
|   |      | 3.5.2          | Encerrar sessão do utilizador                                  | .23          |  |
|   | 3.6  | Definir        | o idioma                                                       | . 24         |  |
|   | 3.7  | Interfac       | e de utilizador                                                | 24           |  |
|   |      | 3.7.1          | a interface de utilizador após a ligação                       | . 24         |  |
|   |      | 3.7.2          | Menu principal da interface de utilizador                      | 25           |  |
|   |      | 3.7.3          | Menu Medição                                                   | .26          |  |
|   |      | 3.7.4          | Menu Gestão de ficheiros                                       | . 27         |  |
|   |      | 3.7.5          | Menu Início de sessão do utilizador                            | .28          |  |
|   |      | 3.7.6          | Menu Definições                                                | 29           |  |
|   |      | 3.7.7          | Menu Desligar                                                  | 30           |  |
|   | 3.8  | Visualia       | zação de posição                                               | . 30         |  |
|   |      | 3.8.1          | Elementos de comando da visualização de posições               | . 30         |  |
|   | 3.9  | Ajustar        | a área de trabalho                                             | . 31         |  |
|   |      | 3.9.1          | Ocultar ou mostrar o menu principal                            | . 31         |  |
|   |      | 3.9.2          | Ocultar ou mostrar a barra de funções                          | . 31         |  |
|   |      | 3.9.3          | Desenrolar barra de funções                                    | . 31         |  |
|   |      | 3.9.4          | Deslocar funções na barra de funções                           | .32          |  |
|   | 3.10 | Trabalh        | ar com a barra de funções                                      | 32           |  |
|   |      | 3.10.1         | Elementos de comando da barra de funções                       | . 32         |  |
|   |      | 3.10.2         | Elementos funcionais                                           | 32           |  |

| 4 | Con                                    | figuração do software                                                          | 37 |  |
|---|----------------------------------------|--------------------------------------------------------------------------------|----|--|
|   | 4.1                                    | Resumo                                                                         | 38 |  |
|   | 4.2                                    | Definir o idioma                                                               | 38 |  |
|   | 4.3                                    | Ativar opções de software                                                      | 39 |  |
|   | 4.4                                    | Selecionar a versão do produto (opcional)                                      | 40 |  |
|   | 4.5                                    | Copiar ficheiro de configuração                                                | 40 |  |
|   | 4.6                                    | Importar dados de configuração                                                 | 41 |  |
|   |                                        |                                                                                |    |  |
| 5 | Scre                                   | enshotClient                                                                   | 43 |  |
|   | 5.1                                    | Resumo                                                                         | 44 |  |
|   | 5.2 Informações sobre ScreenshotClient |                                                                                |    |  |
|   | 5.3                                    | 3 Iniciar ScreenshotClient                                                     |    |  |
|   | 5.4                                    | 4 Ligar ScreenshotClient ao software de demonstracão                           |    |  |
|   | 55                                     | Ligar ScreenshotClient an anarelho                                             | 46 |  |
|   | 0.0                                    |                                                                                |    |  |
|   | 5.6                                    | Configurar ScreenshotClient para capturas de ecrã                              | 46 |  |
|   |                                        | 5.6.1 Configurar a posição de memória e o nome de ficheiro de capturas de ecrã | 46 |  |
|   |                                        | 5.6.2 Configurar o idioma da interface de utilizador de capturas de ecrã       | 47 |  |
|   | 5.7                                    | Criar capturas de ecrã                                                         | 48 |  |
|   | 5.8                                    | Encerrar ScreenshotClient                                                      | 48 |  |
|   |                                        |                                                                                |    |  |
| 6 | Índi                                   | ce                                                                             | 49 |  |
|   |                                        |                                                                                |    |  |
| 7 | Índi                                   | ce de imagens                                                                  | 51 |  |

## **Princípios básicos**

#### 1.1 Vista geral

Este capítulo contém informações sobre o presente produto e as presentes instruções.

#### 1.2 Informações sobre o produto

#### 1.2.1 Software de demonstração das funções do aparelho

O GAGE-CHEK 2000 Demo é um software que pode instalar num computador independentemente do aparelho. Com a ajuda do GAGE-CHEK 2000 Demo, pode conhecer, testar ou demonstrar as funções do dispositivo.

#### 1.2.2 Funções do software de demonstração

Devido à ausência de ambiente de hardware, as funções do software de demonstração não correspondem exatamente a todas as funcionalidades do aparelho. No entanto, com base nas descrições, pode familiarizar-se com as funções mais importantes e a interface de utilizador.

#### 1.3 Utilização conforme à finalidade

Os aparelhos da série GAGE-CHEK 2000 são sistemas eletrónicos de avaliação digital de alta qualidade destinados à leitura de valores de medição exatos e a tarefas de posicionamento de elementos de contorno em aplicações de metrologia. Os aparelhos são utilizados, principalmente, em máquinas de medição, máquinas de medição por coordenadas.

GAGE-CHEK 2000 Demo é um produto de software que serve para a demonstração das funções básicas dos aparelhos da série GAGE-CHEK 2000. GAGE-CHEK 2000 Demo só pode ser utilizado para fins de demonstração, formação ou exercício.

#### 1.4 Utilização não conforme à finalidade

GAGE-CHEK 2000 Demo destina-se unicamente a uma utilização conforme à finalidade. Não é permitida a utilização para outros fins, nomeadamente:

- para fins de produção em sistemas produtivos
- como componente de sistemas produtivos

#### **1.5** Recomendações para a leitura da documentação

#### São desejáveis alterações? Encontrou uma gralha?

Esforçamo-nos constantemente por melhorar a nossa documentação para si. Agradecemos a sua ajuda, informando-nos das suas propostas de alterações através do seguinte endereço de e-mail:

#### userdoc@heidenhain.de

#### 1.6 Marcas de texto

Nestas instruções utilizam-se as seguintes marcas de texto:

| Representação | Significado                                                       |  |  |  |
|---------------|-------------------------------------------------------------------|--|--|--|
| ▶<br>>        | caracteriza um passo de operação e o resultado de<br>uma operação |  |  |  |
|               | Exemplo:                                                          |  |  |  |
|               | ► Tocar em <b>OK</b>                                              |  |  |  |
|               | > Fecha-se a mensagem                                             |  |  |  |
| •             | caracteriza uma enumeração                                        |  |  |  |
| •             | Exemplo:                                                          |  |  |  |
|               | Interface TTL                                                     |  |  |  |
|               | Interface EnDat                                                   |  |  |  |
|               | •                                                                 |  |  |  |
| Negrito       | identifica menus, visualizações e botões do ecrã                  |  |  |  |
|               | Exemplo:                                                          |  |  |  |
|               | Tocar em Encerrar                                                 |  |  |  |
|               | > O sistema operativo é encerrado                                 |  |  |  |
|               | <ul> <li>Desligar o aparelho no interruptor de rede</li> </ul>    |  |  |  |

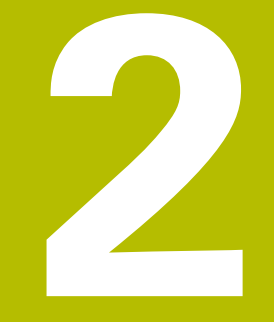

## Instalação do software

#### 2.1 Vista geral

Este capítulo contém todas as informações necessárias para transferir o GAGE-CHEK 2000 Demo e instalá-lo num computador de acordo com a finalidade.

#### 2.2 Transferir o ficheiro de instalação

Antes de poder instalar o software de demonstração num computador, precisa de transferir um ficheiro de instalação do portal HEIDENHAIN.

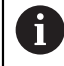

Para poder transferir o ficheiro de instalação do portal HEIDENHAIN, tem que dispor dos direitos de acesso à pasta do portal **Software** no diretório do produto correspondente.

Se não dispuser de direitos de acesso à pasta do portal **Software**, pode solicitá-los ao seu contacto HEIDENHAIN.

- Transferir aqui a versão atual do GAGE-CHEK 2000 Demo : www.heidenhain.de
- Navegar até à pasta de download do seu browser.
- Descompactar o ficheiro transferido com a extensão .zip numa pasta de arquivo temporária
- > São descomprimidos os ficheiros seguintes na pasta de arquivo temporária:
  - Ficheiro de instalação com a extensão .exe
  - Ficheiro **DemoBackup.mcc**

#### 2.3 Requisitos do sistema

Se desejar instalar o GAGE-CHEK 2000 Demo num computador, o sistema do computador tem que preencher os seguintes requisitos:

- Microsoft Windows 7 e superior
- Recomenda-se uma resolução de ecrã mín. 1280 × 800

#### 2.4 Instalar GAGE-CHEK 2000 Demo com Microsoft Windows

- Navegar até à pasta de arquivo temporária onde foi descompactado o ficheiro transferido com a extensão .zip
   Mais informações: "Transferir o ficheiro de instalação", Página 12
- Executar o ficheiro de instalação com a extensão .exe
- > Abre-se o assistente de instalação:

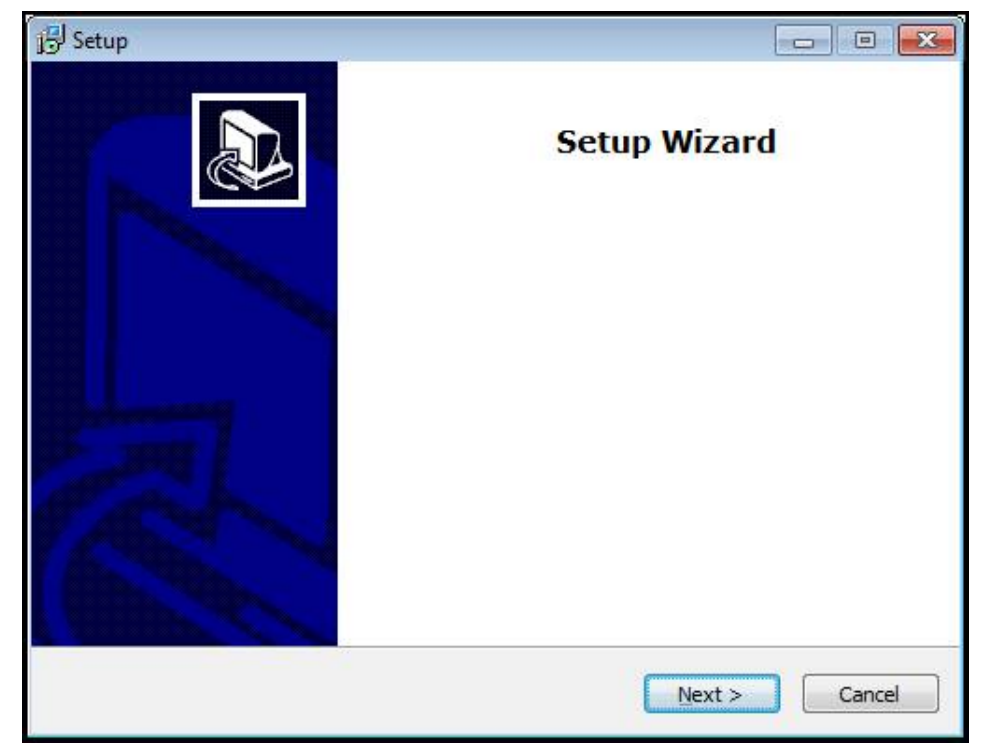

Figura 1: Assistente de instalação

- Clicar em Next
- Aceitar as condições de licença no passo de instalação License Agreement
- Clicar em Next

No passo de instalação **Select Destination Location**, o assistente de instalação propõe uma posição de memória. É aconselhável manter a posição de memória proposta.

- No passo de instalação Select Destination Location, selecionar a posição de memória onde se deseja guardar o GAGE-CHEK 2000 Demo
- Clicar em Next

Por norma, no passo de instalação **Select Components** é instalado também o programa ScreenshotClient. ScreenshotClient permite criar capturas de ecrã da janela ativa do aparelho.

Se desejar instalar ScreenshotClient,

 Não proceder a alterações das predefinições no passo de instalação Select Components

Mais informações: "ScreenshotClient", Página 43

- No passo de instalação **Select Components**:
  - Selecionar um tipo de instalação
  - Ativar/desativar a opção Screenshot Utility

| J号 Setup                                                                                                    |                  |
|----------------------------------------------------------------------------------------------------|------------------|
| Select Components<br>Which components should be installed?                                                              |                  |
| Select the components you want to install; clear the components you install. Click Next when you are ready to continue. | u do not want to |
| Full installation                                                                                                    | •                |
| <ul> <li>✓ Demo</li> <li>✓ Screenshot Utility</li> </ul>                                                                | 62 KB            |
| Current selection requires at least 73, 1 MB of disk space.                                                             | t > Cancel       |

Figura 2: Assistente de instalação com as opções ativadas **Demo-Software** e **Screenshot Utility** 

- Clicar em Next
- No passo de instalação Select Start Menu Folder, selecionar a posição de memória onde se deseja criar a pasta do menu Iniciar.
- Clicar em Next
- No passo de instalação Select Additional Tasks, selecionar/desselecionar a opção Desktop icon
- Clicar em Next
- Clicar em Install
- > A instalação é iniciada, a barra de progresso mostra o estado correspondente
- Após uma instalação bem sucedida, fechar o assistente de instalação com Finish
- > O programa foi corretamente instalado no computador

#### 2.5 Desinstalar o GAGE-CHEK 2000 Demo

- Abrir sucessivamente no Microsoft Windows:
  - Início
  - Todos os programas
  - HEIDENHAIN
  - GAGE-CHEK 2000 Demo
- Clicar em Uninstall
- > Abre-se o assistente de desinstalação
- > Para confirmar a desinstalação, clicar em Yes
- A desinstalação é iniciada, a barra de progresso mostra o estado correspondente
- Após uma desinstalação bem sucedida, fechar o assistente de desinstalação com OK
- > O programa foi corretamente desinstalado do computador

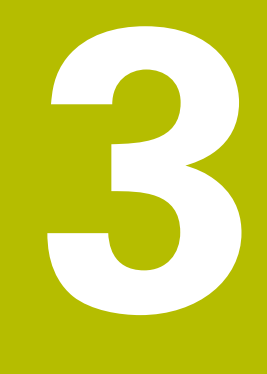

## **Comando geral**

#### 3.1 Vista geral

Este capítulo descreve a interface de utilizador e os elementos de comando, assim como as funções básicas do GAGE-CHEK 2000 Demo.

### 3.2 Comando com ecrã tátil e dispositivos de entrada

#### 3.2.1 Ecrã tátil e dispositivos de entrada

Os elementos de comando na interface de utilizador do GAGE-CHEK 2000 Demo são acionados através de um ecrã tátil ou de um rato ligado.

Para introduzir dados, pode utilizar o teclado virtual no ecrã tátil ou um teclado ligado.

#### 3.2.2 Gestos e ações do rato

Para ativar, comutar ou mover os elementos de comando da interface de utilizador, pode usar o ecrã tátil do GAGE-CHEK 2000 Demo ou um rato. A operação do ecrã tátil e do rato realiza-se através de gestos.

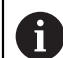

Os gestos para comando com o ecrã tátil podem ser diferentes dos gestos para comando com o rato.

Se os gestos para operar com o ecrã tátil forem diferentes dos do rato, estas instruções descreverão as duas possibilidades de comando como passos de operação alternativos.

Os passos de operação alternativos para comandar com o ecrã tátil ou com o rato são assinalados com os símbolos seguintes:

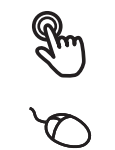

Operação com o ecrã tátil

Operação com o rato

O resumo seguinte descreve os vários gestos de comando com o ecrã tátil e com o rato:

#### Tocar

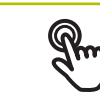

designa um toque breve no ecrã tátil

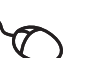

designa uma pressão única do botão esquerdo do rato

#### Tocar permite, entre outras, as seguintes ações

- Selecionar menus, elementos ou parâmetros
- Introduzir caracteres com o teclado do ecrã
- Fechar diálogos
- Mostrar e ocultar o menu principal no menu Medição
- Mostrar e ocultar a barra de funções no menu Medição

#### Manter premido

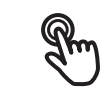

designa um toque prolongado no ecrã tátil

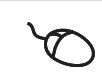

designa uma pressão única do botão esquerdo do rato, que é mantido premido em seguida

#### Manter premido permite, entre outras, as seguintes ações

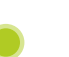

 Alterar rapidamente valores nos campos de introdução com os botões do ecrã Mais e Menos

#### Deslizar

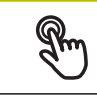

designa o movimento de um dedo sobre o ecrã tátil, com o qual é claramente definido, pelo menos, o ponto inicial do movimento

Designa a pressão única do botão esquerdo do rato, que é mantido pressionado e, simultaneamente, movido; é claramente definido, pelo menos, o ponto inicial do movimento

#### Deslizar permite, entre outras, as seguintes ações

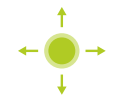

Deslocar-se em listas e textos

#### Passar

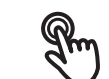

designa o movimento fluido de um dedo sobre o ecrã tátil, sem ponto definido para o início e fim do movimento

 $\mathcal{O}$ 

designa a pressão única do botão esquerdo do rato, que é mantido pressionado e, simultaneamente, movido; o ponto inicial e o ponto final do movimento não são claramente definidos

#### Passar permite, entre outras, as seguintes ações

Mudar de vistas

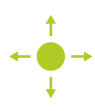

#### 3.3 Elementos de comando e funções gerais

Os elementos de comando seguintes permitem a configuração e operação através do ecrã tátil ou dispositivos de entrada.

#### Teclado virtual

O teclado virtual permite introduzir texto nos campos de introdução da interface de utilizador. Dependendo do campo de introdução, abre-se um teclado virtual numérico ou alfanumérico.

- Para introduzir valores, tocar num campo de introdução
- > O campo de introdução é realçado
- > Abre-se o teclado virtual
- Introduzir texto ou números
- Eventualmente, uma marca de seleção verde indica se a entrada no campo de introdução está correta
- > Em caso de entrada incompleta ou valores errados, mostra-se, eventualmente, um ponto de exclamação vermelho. A entrada não pode ser concluída então
- Para aceitar os valores, confirmar a entrada com RET
- > Os valores são apresentados
- > O teclado do ecrã desaparece

#### Campos de introdução com botões do ecrã Mais e Menos

Os botões do ecrã Mais + e Menos - nos dois lados do valor numérico permitem ajustar os valores numéricos.

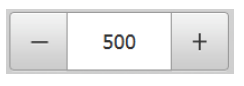

- ► Tocar em + ou até que se indique o valor desejado
- Manter premido + ou para alterar os valores mais rapidamente
- > Mostra-se o valor desejado

#### Interruptor

O interruptor serve para alternar entre funções.

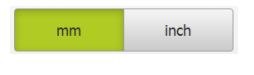

- Tocar na função desejada
- > A função ativada é assinalada a verde
- > A função inativa é visualizada a cinzento claro.

#### Botão deslizante

O botão deslizante usa-se para ativar ou desativar uma função.

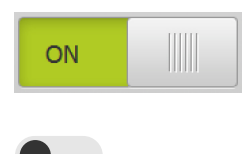

- Puxar o botão deslizante para a posição desejada
- ou
- ▶ Tocar no botão deslizante
- > A função é ativada ou desativada

#### Barra deslizante

A barra deslizante (horizontal ou vertical) permite alterar valores gradualmente.

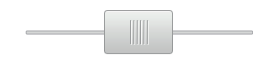

- Puxar a barra deslizante para a posição desejada.
- > O valor ajustado é visualizado graficamente ou na forma de percentagem

#### Lista desdobrável

Os botões do ecrã das listas desdobráveis possuem um triângulo que aponta para baixo.

| 1 Vpp   | • |
|---------|---|
| 1 Vpp   |   |
| 11 µАрр |   |

- Tocar no botão do ecrã
- > A lista desdobrável abre-se
- > O registo ativo está marcado a verde
- Tocar no registo desejado
- > O registo desejado é aceite

#### Anular

O botão no ecrã anula o último passo.

Processos já concluídos não podem ser anulados.

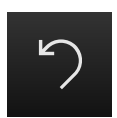

- ► Tocar em Anular
- > O último passo é anulado

#### Adicionar

- Para adicionar outro elemento, tocar em Adicionar
- > O novo elemento é adicionado

#### Fechar

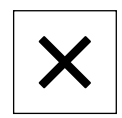

Para fechar um diálogo, tocar em Fechar

#### Confirmar

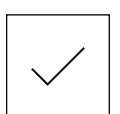

Para concluir uma atividade, tocar em Confirmar

Voltar

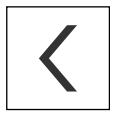

 Para regressar ao plano superior na estrutura de menus, tocar em Voltar

## 3.4 GAGE-CHEK 2000 Demo iniciar e terminar

#### 3.4.1 Iniciar GAGE-CHEK 2000 Demo

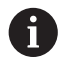

Antes de se poder usar o GAGE-CHEK 2000 Demo, é necessário realizar os passos de configuração do software.

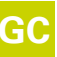

Tocar em GAGE-CHEK 2000 Demo no desktop Microsoft Windows

ou

- ► Abrir sucessivamente no Microsoft Windows:
  - Início
  - Todos os programas
  - HEIDENHAIN
  - GAGE-CHEK 2000 Demo

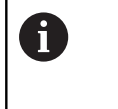

Estão disponíveis dois ficheiros executáveis com modos de visualização diferentes:

- GAGE-CHEK 2000 Demo: arranca dentro de uma janela Microsoft Windows
- GAGE-CHEK 2000 Demo (Fullscreen): arranca no modo de ecrã completo
- Tocar em GAGE-CHEK 2000 Demo ou GAGE-CHEK 2000 Demo (Fullscreen)
- > GAGE-CHEK 2000 Demo abre uma janela de saída em segundo plano. A janela de saída não é relevante para a operação e é novamente fechada ao encerrar o GAGE-CHEK 2000 Demo
- GAGE-CHEK 2000 Demo abre a interface de utilizador com o menu Início de sessão do utilizador

| △ 1<br>09 54 | Not logged in | HEIDENHAIN<br>GAGE-CHEK 2013 |
|--------------|---------------|------------------------------|
|              |               | Operativ                     |
|              |               | Operator                     |
|              |               | Password                     |
| 4            |               |                              |
| ŝ            |               |                              |
| $\bigcirc$   |               | Ð                            |

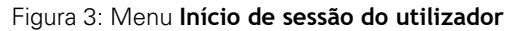

#### 3.4.2 Encerrar o GAGE-CHEK 2000 Demo

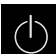

No menu principal, tocar em Desligar

- $\bigcirc$
- Tocar em Encerrar
- > GAGE-CHEK 2000 Demo é encerrado

 Feche também o GAGE-CHEK 2000 Demo na janela Microsoft
 Windows através do menu Desligar.
 Se encerrar a janela Microsoft Windows através de Fechar , perder-seão todas as definições.

#### 3.5 Iniciar e encerrar sessão do utilizador

O menu **Início de sessão do utilizador** permite ao operador iniciar ou encerrar sessão no aparelho.

Apenas um utilizador pode iniciar sessão no aparelho. Mostra-se o utilizador com sessão iniciada. Para que um novo utilizador inicie sessão, o utilizador com sessão iniciada deve encerrá-la.

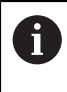

O aparelho possui níveis de privilégios, que determinam se a administração e operação se realizam de forma abrangente ou restrita pelo utilizador.

#### 3.5.1 Iniciar sessão do utilizador

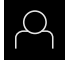

- No menu principal, tocar em Início de sessão do utilizador
- Na lista desdobrável, selecionar o utilizador OEM
- Tocar no campo de introdução Palavra-passe
- Introduzir a palavra-passe "oem" do utilizador OEM
- Confirmar a introdução com RET

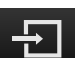

- Tocar em Iniciar sessão
- > O utilizador inicia sessão e aparece o menu Medição

#### 3.5.2 Encerrar sessão do utilizador

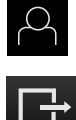

- No menu principal, tocar em Início de sessão do utilizador
- ► Toc
  - Tocar em Encerrar sessão
  - > O utilizador encerra a sessão
  - Todas as funções do menu principal estão inativas, à exceção de Desligar
  - O aparelho só pode voltar a ser usado depois de um utilizador iniciar sessão

#### 3.6 Definir o idioma

No estado de fábrica, o idioma da interface de utilizador é o Inglês. Pode comutar a interface de utilizador para o idioma desejado.

- ŝ
- No menu principal, tocar em **Definições**
- ► Tocar em Utilizador
- O utilizador com sessão iniciada é assinalado com uma marca de seleção
- Selecionar o utilizador com sessão iniciada
- > O idioma selecionado para o utilizador é indicado na lista desdobrável **Idioma** através da bandeira correspondente
- Na lista desdobrável Idioma, selecionar a bandeira do idioma desejado
- > A interface de utilizador apresenta-se no idioma selecionado

#### 3.7 Interface de utilizador

i

O aparelho está disponível em diversas versões e com diferentes equipamentos. A interface de utilizador e o alcance funcional podem variar consoante a versão e o equipamento.

#### 3.7.1 a interface de utilizador após a ligação

#### Interface de utilizador após o arranque

Se um utilizador do tipo **Operator** iniciou sessão em último lugar com o início automático de sessão do utilizador ativado, após o arranque, o aparelho apresenta o menu **Medição** com a área de trabalho e a barra de funções.

Se o início automático de sessão do utilizador não estiver ativado, o aparelho abre o menu **lnício de sessão do utilizador**.

Mais informações: "Menu Início de sessão do utilizador", Página 28

#### 3.7.2 Menu principal da interface de utilizador

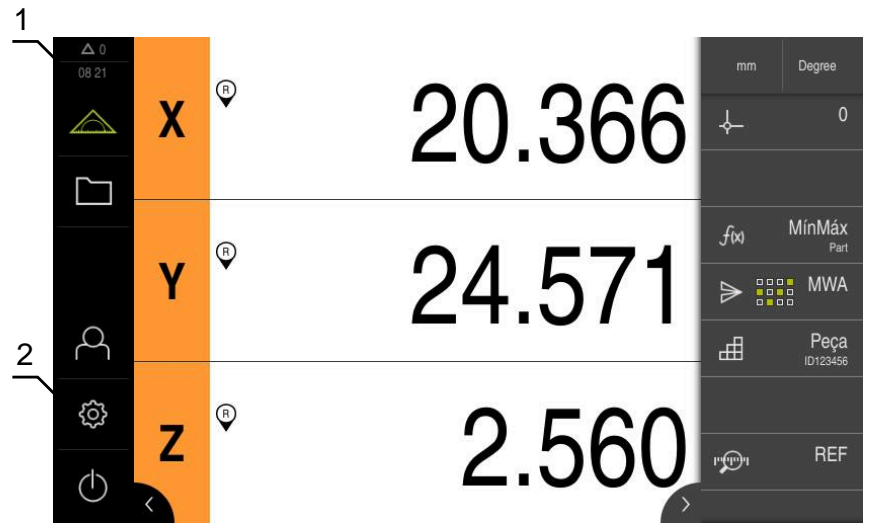

Figura 4: Interface de utilizador

- 1 A área de visualização de mensagem mostra a hora e o número de mensagens não fechadas
- 2 Menu principal com elementos de comando

#### Elementos de comando do menu principal

| Elemento de<br>comando | Função                                                                                                    |  |  |  |
|------------------------|----------------------------------------------------------------------------------------------------|--|--|--|
| A 3                    | Mensagem                                                                                                    |  |  |  |
|                        | Mostra uma vista geral de todas as mensagens e o número<br>de mensagens não fechadas                                                      |  |  |  |
|                        | Medição                                                                                                    |  |  |  |
|                        | Posicionamento e medição de mínimo, máximo e amplitu-<br>de; realizar medições relativas                                                  |  |  |  |
|                        | Mais informações: "Menu Medição", Página 26                                                                                               |  |  |  |
|                        | Administração de ficheiros                                                                                                    |  |  |  |
|                        | Administração dos ficheiros que estão à disposição no<br>aparelho                                                                         |  |  |  |
|                        | <b>Mais informações:</b> "Menu Gestão de ficheiros",<br>Página 27                                                                         |  |  |  |
| $\bigcirc$             | Início de sessão do utilizador                                                                                                    |  |  |  |
| $\sim$                 | Início e encerramento de sessão do utilizador                                                                                             |  |  |  |
| \$<br>0                | <b>Mais informações:</b> "Menu Início de sessão do utilizador",<br>Página 28                                                              |  |  |  |
|                        | Se um utilizador tiver iniciado sessão com<br>permissões avançadas (tipo de utilizador Setup<br>ou OEM), vê-se o símbolo da roda dentada. |  |  |  |

| Elemento de<br>comando | Função                                                                                                    |  |  |
|------------------------|----------------------------------------------------------------------------------------------------|--|--|
| <u> </u>               | Definições                                                                                                    |  |  |
|                        | Definições do aparelho, como, p. ex., a preparação de utili-<br>zadores, a configuração de sensores ou a atualização de<br>firmware. |  |  |
|                        | Mais informações: "Menu Definições", Página 29                                                                                       |  |  |
|                        | Desligar                                                                                                    |  |  |
| (                      | Encerramento do sistema operativo ou ativação do modo<br>economizador de energia                                                     |  |  |
|                        | Mais informações: "Menu Desligar", Página 30                                                                                         |  |  |

#### 3.7.3 Menu Medição

#### Chamada

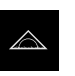

- No menu principal, tocar em Medição
- Mostra-se a interface de utilizador para Medição e Posicionamento

#### Breve descrição

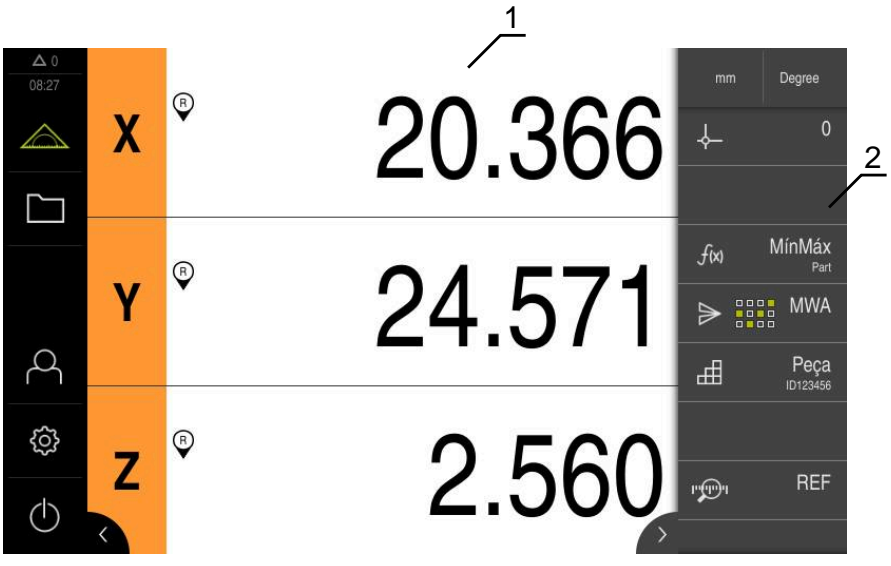

Figura 5: Menu Medição

- 1 A área de trabalho mostra a posição atual da mesa de medição
- 2 A barra de funções contém o menu de acesso rápido e os elementos funcionais

#### 3.7.4 Menu Gestão de ficheiros

#### Chamada

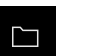

- No menu principal, tocar em Gestão de ficheiros
- > Mostra-se a interface de utilizador para a gestão de ficheiros

#### Breve descrição

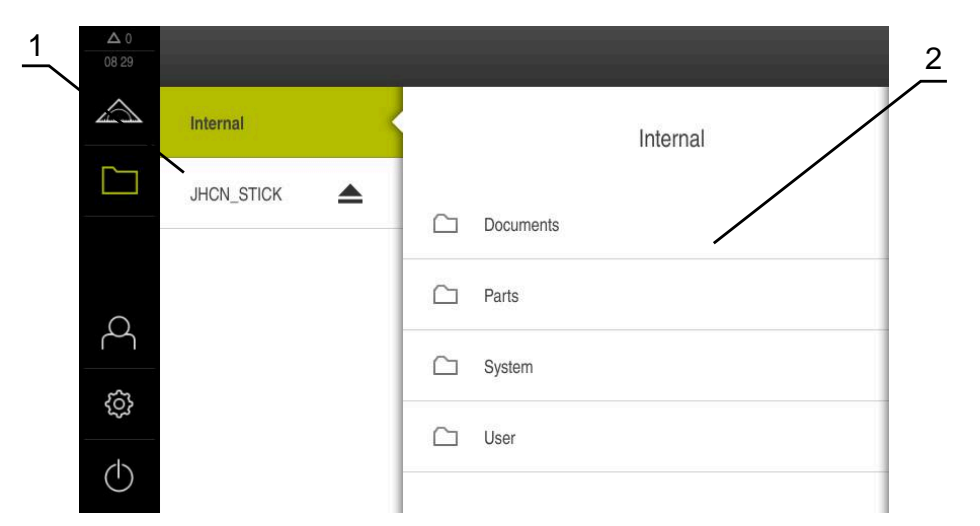

Figura 6: Menu Gestão de ficheiros

- 1 Lista das posições de memória disponíveis
- 2 Lista das pastas na posição de memória selecionada

O menu **Gestão de ficheiros** apresenta uma vista geral dos ficheiros guardados na memória do aparelho .

#### 3.7.5 Menu Início de sessão do utilizador

#### Chamada

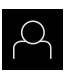

- No menu principal, tocar em Início de sessão do utilizador
- Mostra-se a interface de utilizador para que o utilizador inicie e encerre sessão

#### Breve descrição

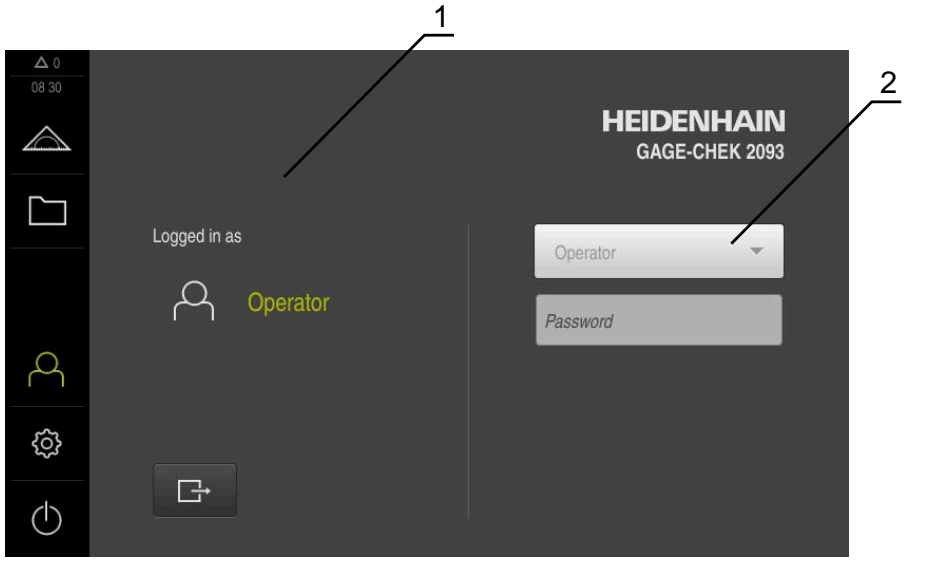

Figura 7: Menu Início de sessão do utilizador

- 1 Visualização do utilizador com sessão iniciada
- 2 Início de sessão do utilizador

O menu **Início de sessão do utilizador** indica que utilizador tem sessão iniciada na coluna esquerda. O início de sessão de um novo utilizador é apresentado na coluna direita.

Para que um outro utilizador inicie sessão, o utilizador com sessão iniciada deve encerrá-la.

Mais informações: "Iniciar e encerrar sessão do utilizador", Página 23

#### 3.7.6 Menu Definições

#### Chamada

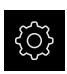

- No menu principal, tocar em Definições
- Mostra-se a interface de utilizador para as definições do dispositivo

#### Breve descrição

|                     |            |           | 1                          | 2 |
|---------------------|------------|-----------|----------------------------|---|
| <b>A</b> 0<br>08:31 | Definiçõe  | s         | Geral                      |   |
| $\bigtriangleup$    | Geral      | @ <       | Informações do dispositivo | Þ |
|                     | Sensores   | ۲         | Monitor e ecră tátil       | • |
|                     | Interfaces | <b>وو</b> | Representação              | Þ |
| 4                   | Utilizador | A         | Dispositivos de entrada    | Þ |
| ŝ                   | Eixos      | Þ.        | Sons                       | × |
| $\bigcirc$          | Serviço    | Ľ         | Impressora                 | × |

Figura 8: Menu Definições

i

- 1 Lista das opções de definições
- 2 Lista dos parâmetros de definições

O menu **Definições** apresenta todas as opções de configuração do aparelho. Os parâmetros de definições servem para ajustar o aparelho aos requisitos no local de utilização.

O aparelho possui níveis de privilégios, que determinam se a administração e operação se realizam de forma abrangente ou restrita pelo utilizador.

#### 3.7.7 Menu Desligar

#### Chamada

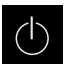

- No menu principal, tocar em **Desligar**
- Mostram-se os elementos de comando para encerrar o sistema operativo, para ativar o modo economizador de energia e também o modo de limpeza

#### Breve descrição

O menu **Desligar** mostra as opções seguintes:

| Elemento de<br>comando | Função                                                                          |
|------------------------|---------------------------------------------------------------------------------|
|                        | Desligar                                                                        |
|                        | Terminado GAGE-CHEK 2000 Demo                                                   |
| ~ <u>~</u>             | Modo economizador de energia                                                    |
|                        | Desliga o ecrã, coloca o sistema operativo em modo econo-<br>mizador de energia |
|                        | Modo de limpeza                                                                 |
|                        | Desliga o ecrã, o sistema operativo continua a funcionar<br>sem alterações      |

Mais informações: "GAGE-CHEK 2000 Demo iniciar e terminar", Página 22

#### 3.8 Visualização de posição

Na visualização de posições, o aparelho apresenta as posições dos eixos e, eventualmente, informações adicionais dos eixos configurados.

#### 3.8.1 Elementos de comando da visualização de posições

| Símbolo  | Significado                                                                                     |  |  |  |
|----------|-------------------------------------------------------------------------------------------------|--|--|--|
| V        | Tecla de eixo                                                                                   |  |  |  |
| ^        | Funções da tecla de eixo:                                                                       |  |  |  |
|          | <ul> <li>Tocar na tecla de eixo: abre o campo de introdução do<br/>valor de posição</li> </ul>  |  |  |  |
|          | <ul> <li>Manter premida a tecla de eixo: definir a posição atual<br/>como ponto zero</li> </ul> |  |  |  |
| R        | Procura de marcas de referência corretamente executada                                          |  |  |  |
| Ø        | Procura de marcas de referência não executada ou nenhu-<br>mas marcas de referência detetadas   |  |  |  |
| <b>↓</b> | <b>Mínimo</b> : valor mais baixo da medição (com a função<br><b>MínMáx</b> ativa)               |  |  |  |

| Símbolo    | Significado                                                                               |
|------------|-------------------------------------------------------------------------------------------|
| $\uparrow$ | <b>Máximo</b> : valor mais alto da medição (com a função <b>MínMáx</b><br>ativa)          |
| <u> </u>   | <b>Amplitude</b> : diferença entre o Máximo e o Mínimo (com a função <b>MínMáx</b> ativa) |
| Ø          | O valor de posição corresponde ao diâmetro (com a função <b>D/R</b> ativada)              |

#### 3.9 Ajustar a área de trabalho

No menu **Medição**, é possível ampliar a área de trabalho, ocultando o menu principal ou a barra de funções.

#### Chamada

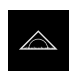

- No menu principal, tocar em Medição
- Mostra-se a interface de utilizador para Medição e Posicionamento

#### 3.9.1 Ocultar ou mostrar o menu principal

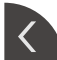

- Tocar na pestana
- > O menu principal é ocultado
- > A seta altera a direção
- > Tocar na pestana, para mostrar novamente o menu principal

#### 3.9.2 Ocultar ou mostrar a barra de funções

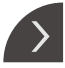

--

#### Tocar na pestana

- > A barra de funções é ocultada
- > A seta altera a direção
- Para exibir a barra de funções, tocar novamente na pestana

#### 3.9.3 Desenrolar barra de funções

É possível desenrolar a barra de funções. Assim que é colocada uma função no campo livre mais baixo, a barra é aumentada com um novo campo. A partir desse momento, pode desenrolar a barra de funções.

- Passar na barra de funções para cima ou para baixo
- > Desenrolar as funções para cima ou para baixo

#### 3.9.4 Deslocar funções na barra de funções

As funções da barra de funções podem ser deslocadas conforme quiser com Drag and Drop.

- Manter premida uma função na barra de funções
- O modo Drag and Drop é ativado. A barra de funções apresenta-se obscurecida
- > Tomar uma função e deslocá-la para o local desejado
- > A função apresenta-se a verde
- Para encerrar o modo Drag and Drop, tocar numa função
- > A barra de funções apresenta-se iluminada

#### 3.10 Trabalhar com a barra de funções

#### 3.10.1 Elementos de comando da barra de funções

| Elemento de<br>comando | Função                                                                                                    |  |  |
|------------------------|----------------------------------------------------------------------------------------------------|--|--|
|                        | Menu de acesso rápido                                                                                       |  |  |
| mm Degree              | O menu de acesso rápido mostra as definições atuais:                                                        |  |  |
| nin Degree             | <ul> <li>Unidade para valores lineares (Milímetros ou Polegadas)</li> </ul>                                 |  |  |
|                        | <ul> <li>Unidade para valores angulares (Radiano, Graus<br/>decimais ou Grau-Min-Seg)</li> </ul>            |  |  |
|                        | <ul> <li>Para ajustar as definições do menu de acesso rápido,<br/>tocar no menu de acesso rápido</li> </ul> |  |  |

#### 3.10.2 Elementos funcionais

Os elementos funcionais são botões do ecrã que podem ser adicionados à barra de funções e configurados individualmente.

Estão à disposição os seguintes elementos funcionais:

#### Funções básicas

| Elemento funcio-<br>nal | Breve descrição                                                                                                    |
|-------------------------|----------------------------------------------------------------------------------------------------|
|                         | Pontos de referência                                                                                                    |
| - <b>\$</b>             | Visualização do ponto de referência atual; tocar para abrir a<br>tabela de pontos de referência                                               |
|                         | Calculadora                                                                                                    |
|                         | Ao tocar, abre-se uma calculadora com funções matemáti-<br>cas básicas; o último resultado é mostrado na calculadora e<br>na barra de funções |
|                         | Procura de marcas de referência (REF)                                                                                                    |
|                         | Um toque inicia a procura de marcas de referência                                                                                             |

#### Funções para medições

| Elemento funcio-<br>nal | Breve descrição                                                                                                    |
|-------------------------|----------------------------------------------------------------------------------------------------|
|                         | Peça                                                                                                    |
| ⊞                       | Agregação de todas as funções relevantes; ao tocar, todas<br>as funções não relevantes para a medição são ocultadas                                                                           |
| *                       | Mestres                                                                                                    |
|                         | Guardar os valores de medição de uma peça de referência<br>como mestre ou aceitar os valores de posição da visualiza-<br>ção de posições; é possível selecionar os eixos correspon-<br>dentes |
|                         | dial gage                                                                                                    |
| ( )                     | Visualização de valores nominais, limites de aviso e de<br>tolerância por medidor; o gesto de tocar abre as vistas da<br>função <b>dial gage</b>                                              |
| ~                       | MínMáx                                                                                                    |
| (x)                     | Registo de Mínimo, Máximo e Amplitude; um toque inicia o registo dos valores de medição segundo a configuração                                                                                |
|                         | Relativo                                                                                                    |
|                         | Um toque ativa a <b>Medição relativa</b> ; repor eixos a zero ou<br>sobrescrever um valor de posição não atuam no ponto de<br>referência selecionado com a função <b>Relativo</b> ativada     |
| $\sim$                  | D/R                                                                                                    |
| $\bigotimes$            | Visualização de valores de posição de eixos radiais; um<br>toque comuta de raio para diâmetro; o aparelho mostra o<br>valor de posição duplicado                                              |

#### Funções para a saída de valores de medição

| Elemento funcio-<br>nal | Breve descrição                                                                                                    |
|-------------------------|----------------------------------------------------------------------------------------------------|
| $\triangleright$        | Saída de valores de medição manual (MWA)                                                                                                    |
|                         | Envio dos valores de medição para o computador; um<br>toque inicia a transmissão de dados segundo a configura-<br>ção                                                                                                    |
|                         | Saída de valores de medição ativada pelo apalpador<br>(MWA)                                                                                                    |
|                         | Envio dos valores de medição para o computador; um<br>toque inicia a transmissão automática dos valores de<br>medição segundo a configuração; a transmissão de dados<br>efetua-se ao defletir-se a haste de apalpação          |
| ~                       | Saída de valores de medição contínua (MWA)                                                                                                    |
|                         | Envio dos valores de medição para o computador; um<br>toque inicia a transmissão automática dos valores de<br>medição segundo a configuração; a transmissão de dados<br>realiza-se continuamente a intervalos de aprox. 200 ms |

#### Funções para apalpação

X

同

| Elemento funcio-<br>nal | Breve descrição                                                                |
|-------------------------|--------------------------------------------------------------------------------|
|                         | Apalpar aresta (Apalpação)                                                     |
|                         | O Assistente para apalpação de um objeto de medição é<br>iniciado com um toque |
|                         | Determinar linha central (Apalpação)                                           |
| →: × :+-                | O Assistente para apalpação de um objeto de medição é<br>iniciado com um toque |
| <b>K</b>                | Determinar ponto central do círculo (Apalpação)                                |
| $\rightarrow$ $\times$  | O Assistente para apalpação de um objeto de medição é<br>iniciado com um toque |

#### Adicionar um elemento funcional à barra de funções

- Arrastar um campo vazio da barra de funções para a esquerda na área de trabalho
- Abre-se um diálogo com todos os elementos funcionais disponíveis
- Tocar no elemento funcional desejado
- ► Tocar em Fechar
- > O elemento funcional fica disponível

#### Remover um elemento funcional da barra de funções

- Deslizar o elemento funcional para a direita
- Tocar em Apagar
- > O elemento funcional é eliminado

#### Guardar a configuração de elementos funcionais

# 6

A

Os elementos funcionais **dial gage**, **Mestres**, **Saída valores de medição** e **MínMáx** permitem-lhe guardar a sua configuração e abrir uma configuração guardada.

- Deslizar o elemento funcional para a direita
- ► Tocar em Guardar
- > Abre-se o diálogo Guardar a configuração
- Selecionar a pasta onde os dados devem ser guardados
- Introduzir o nome desejado para o ficheiro XMG
- Confirmar a introdução com RET
- ► Tocar em Guardar
- > O ficheiro foi guardado

Pode exportar e importar as configurações guardadas para o seu dispositivo através de um dispositivo USB de armazenamento em massa.

#### Abrir a configuração de elementos funcionais

- Deslizar o elemento funcional para a direita
- Tocar em Abrir
- > Abre-se o diálogo Abrir a configuração
- Navegar até à pasta onde se encontra o ficheiro guardado
- Tocar no ficheiro XMG desejado
- Tocar em Abrir
- > Abre-se o ficheiro

# 

## Configuração do software

#### 4.1 Resumo

i

É necessário ter lido e compreendido o capítulo "Comando geral" antes de se executarem as atividades descritas seguidamente. **Mais informações:** "Comando geral", Página 17

Antes de se poder utilizar o GAGE-CHEK 2000 Demo após uma instalação correta, é necessário configurar o GAGE-CHEK 2000 Demo. Este capítulo descreve como proceder às definições seguintes:

- Definir o idioma
- Ativar opções de software
- Selecionar a versão do produto (opcional)
- Copiar ficheiro de configuração
- Importar dados de configuração

#### 4.2 Definir o idioma

No estado de fábrica, o idioma da interface de utilizador é o Inglês. Pode comutar a interface de utilizador para o idioma desejado.

|   | ŝ          |
|---|------------|
| [ | $\bigcirc$ |

- No menu principal, tocar em **Definições**
- ► Tocar em Utilizador
- O utilizador com sessão iniciada é assinalado com uma marca de seleção
- Selecionar o utilizador com sessão iniciada
- O idioma selecionado para o utilizador é indicado na lista desdobrável Idioma através da bandeira correspondente
- Na lista desdobrável Idioma, selecionar a bandeira do idioma desejado
- > A interface de utilizador apresenta-se no idioma selecionado

#### 4.3 Ativar opções de software

Com GAGE-CHEK 2000 Demo, também é possível simular propriedades e funções que estão dependentes de uma opção de software. Para isso, é necessário ativar a opção de software com um código de licença. O código de licença necessário está guardado num ficheiro de licença no diretório de pastas do GAGE-CHEK 2000 Demo.

Para ativar as opções de software disponíveis, é necessário importar o ficheiro de licença.

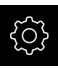

- No menu principal, tocar em **Definições**
- > Mostram-se as definições do aparelho

| ▲ 0<br>13:12 | Definições |          |                            |   |  |
|--------------|------------|----------|----------------------------|---|--|
|              | Geral      | <u>ې</u> | Informações do dispositivo | × |  |
|              | Sensores   | ۲        | Monitor e ecră tátil       | • |  |
|              | Interfaces | °€<br>€€ | Representação              | Þ |  |
| 4            | Utilizador | Д        | Dispositivos de entrada    | Þ |  |
| ŝ            | Eixos      | \$       | Sons                       | Þ |  |
| $\bigcirc$   | Serviço    | Ľ        | Impressora                 | Þ |  |

Figura: Menu Definições

- Tocar em Serviço
- Abrir sucessivamente:
  - Opções de software
  - Ativar opções
  - Tocar em Importar ficheiro de licença
- No diálogo, escolher a posição de memória:
  - Selecionar Internal
  - Selecionar User
- Selecionar o ficheiro de licença PcDemoLicense.xml
- Confirmar a seleção com Seleccionar
- ► Tocar em OK
- > O código de licença é ativado
- ► Tocar em **OK**
- > É necessário reiniciar o sistema
- Executar o reinício
- As funções dependentes de opções de software ficam à disposição

## 4.4 Selecionar a versão do produto (opcional)

GAGE-CHEK 2000 está disponível em diferentes versões. Estas diferenciam-se através das respetivas interfaces para os encoders que podem ser conectados:

- Versão GAGE-CHEK 2013 para encoders com interface 1 V<sub>SS</sub>, 11 µA<sub>SS</sub> ou EnDat 2.2
- Versão GAGE-CHEK 2023 para encoders com interface TTL
- Versão GAGE-CHEK 2093 para encoders com interfaces variáveis (1 V<sub>SS</sub>, 11 μA<sub>SS</sub> ou EnDat 2.2 e TTL)

O menu **Definições** permite selecionar qual a versão que deverá ser simulada com o GAGE-CHEK 2000 Demo

- र**े**?
- No menu principal, tocar em Definições
- Tocar em Serviço
- Tocar em Designação do produto
- Selecionar a versão desejada
- > É necessário reiniciar o sistema
- > GAGE-CHEK 2000 Demo está operacional na versão desejada

#### 4.5 Copiar ficheiro de configuração

Antes de se poderem importar os dados de configuração para o GAGE-CHEK 2000 Demo, é necessário copiar o ficheiro de configuração transferido **DemoBackup.mcc** para uma área que seja acessível ao GAGE-CHEK 2000 Demo.

- Navegar até à pasta de arquivo temporária
- Copiar o ficheiro de configuração DemoBackup.mcc, p. ex., para a pasta seguinte:C: ► HEIDENHAIN ► [designação do produto] ► ProductsMGE5
   ► Metrology ► [abreviatura do produto] ► user ► User

De modo a que o GAGE-CHEK 2000 Demo possa aceder ao ficheiro de configuração DemoBackup.mcc, ao guardar o ficheiro, é necessário manter a parte do caminho seguinte: 

 [designação do produto]
 ProductsMGE5 > Metrology > [abreviatura do produto] > user
 User.

> O ficheiro de configuração está acessível para o GAGE-CHEK 2000 Demo

#### 4.6 Importar dados de configuração

Antes de se poderem importar os dados de configuração, é necessário ativar o código de licença.

Mais informações: "Ativar opções de software", Página 39

Para configurar o GAGE-CHEK 2000 Demo para a aplicação no computador, tem de se importar o ficheiro de configuração DemoBackup.mcc.

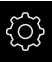

i

- No menu principal, tocar em Definições
- > Mostram-se as definições do aparelho

| ▲ 0<br>13:12     | Definiçõe  |            |                            |   |
|------------------|------------|------------|----------------------------|---|
| $\bigtriangleup$ | Geral      | <u>ې</u>   | Informações do dispositivo | × |
|                  | Sensores   | ۲          | Monitor e ecră tátil       | Þ |
|                  | Interfaces | <b>•</b> € | Representação              | Þ |
| 2                | Utilizador | Д          | Dispositivos de entrada    | Þ |
| ŝ                | Eixos      | ф.         | Sons                       | × |
| $\bigcirc$       | Serviço    | Ľ          | Impressora                 | F |

Figura 9: Menu Definições

Tocar em Serviço

- Abrir sucessivamente:
  - Fazer cópia de segurança e restaurar a configuração
  - Restaurar a configuração
  - Restauro completo
- No diálogo, escolher a posição de memória:
  - Internal
  - User
- Selecionar o ficheiro de configuração DemoBackup.mcc
- Confirmar a seleção com Seleccionar ►
- > As definições são aceites
- > É solicitado o encerramento da aplicação
- Tocar em **OK**
- > GAGE-CHEK 2000 Demo é encerrado, fecha-se a janela **Microsoft Windows**
- GAGE-CHEK 2000 Demo reiniciar
- > GAGE-CHEK 2000 Demo está operacional

5

## **ScreenshotClient**

#### 5.1 Resumo

Na instalação padrão de GAGE-CHEK 2000 Demo está incluído também o programa ScreenshotClient. Com ScreenshotClient, é possível criar capturas de ecrã do software de demonstração ou do aparelho.

Este capítulo descreve a configuração e a operação do ScreenshotClient.

#### 5.2 Informações sobre ScreenshotClient

Com ScreenshotClient, é possível criar capturas de ecrã da janela ativa do software de demonstração ou do aparelho a partir de um computador. Antes do registo, é possível selecionar o idioma da interface de utilizador desejada, assim como configurar o nome do ficheiro e a posição de memória das capturas de ecrã.

O ScreenshotClient cria ficheiros gráficos do ecrã desejado:

- em formato PNG
- com o nome configurado
- com a correspondente abreviatura do idioma
- com as indicações temporais do ano, mês, dia, hora, minuto

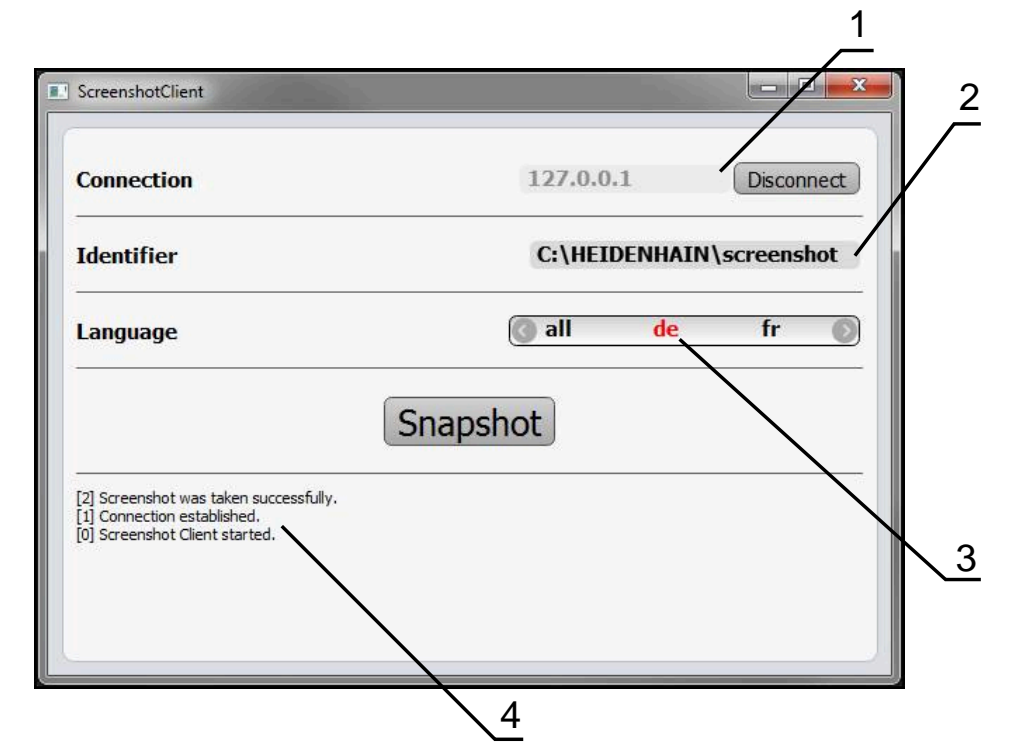

Figura 10: Interface de utilizador do ScreenshotClient

- 1 Estado da ligação
- 2 Caminho do ficheiro e nome do ficheiro
- 3 Seleção do idioma
- 4 Mensagens de estado

#### 5.3 Iniciar ScreenshotClient

- Abrir sucessivamente no Microsoft Windows:
  - Início
  - Todos os programas
  - HEIDENHAIN
  - GAGE-CHEK 2000 Demo
  - ScreenshotClient
- > ScreenshotClient está a ser iniciado:

| Connection                     | 127.0.0.1 | Connect |
|--------------------------------|-----------|---------|
| Identifier                     |           |         |
| Language                       |           |         |
| (                              | Snapshot  |         |
| [0] Screenshot Client started. |           |         |
|                                |           |         |

Figura 11: ScreenshotClient iniciado (não associado)

 Agora pode ligar o ScreenshotClient ao software de demonstração ou ao aparelho

#### 5.4 Ligar ScreenshotClient ao software de demonstração

Inicie o software de demonstração ou ligue o aparelho antes de estabelecer a ligação ao ScreenshotClient. De outro modo, o ScreenshotClient mostra a mensagem de estado **Connection close.** ao tentar estabelecer a ligação.

- Se ainda não tiver acontecido, iniciar o software de demonstração Mais informações: "Iniciar GAGE-CHEK 2000 Demo", Página 22
- Tocar em Connect

i

- > A ligação ao software de demonstração é estabelecida
- > A mensagem de estado é atualizada
- > Os campos de introdução Identifier e Language são ativados

## 5.5 Ligar ScreenshotClient ao aparelho

Condição: a rede deve estar configurada no aparelho.

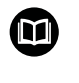

Encontra informações detalhadas sobre a configuração da rede no aparelho no manual de instruções do GAGE-CHEK 2000, no capítulo "Preparação".

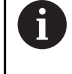

Inicie o software de demonstração ou ligue o aparelho antes de estabelecer a ligação ao ScreenshotClient. De outro modo, o ScreenshotClient mostra a mensagem de estado **Connection close.** ao tentar estabelecer a ligação.

- Se ainda não tiver acontecido, ligar o aparelho
- No campo de introdução Connection, introduzir o Endereço IPv4 da interface Este está indicado nas definições do aparelho em: Interfaces > Rede > X116
- Tocar em Connect
- > A ligação ao aparelho é estabelecida
- > A mensagem de estado é atualizada
- > Os campos de introdução Identifier e Language são ativados

#### 5.6 Configurar ScreenshotClient para capturas de ecrã

Se tiver iniciado o ScreenshotClient, pode configurar:

- em que posição de memória e com que nome de ficheiro são guardadas as capturas de ecrã
- em que idioma da interface de utilizador são criadas as capturas de ecrã

# 5.6.1 Configurar a posição de memória e o nome de ficheiro de capturas de ecrã

Por norma, o ScreenshotClient guarda as capturas de ecrã na seguinte posição de memória:

C: ► HEIDENHAIN ► [designação do produto] ► ProductsMGE5 ► Metrology ► [abreviatura do produto] ► sources ► [Dateiname]

Se necessário, pode definir outra posição de memória.

- Tocar no campo de introdução Identifier
- No campo de introdução Identifier, introduzir o caminho para a posição de memória e o nome das capturas de ecrã

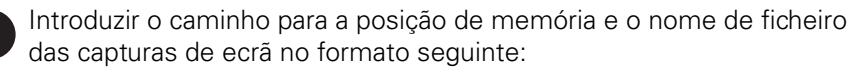

[Unidade de dados]:\[Pasta]\[Nome de ficheiro]

 O ScreenshotClient guarda todas as capturas de ecrã na posição de memória indicada

## 5.6.2 Configurar o idioma da interface de utilizador de capturas de ecrã

No campo de introdução **Language**, estão à disposição todos os idiomas da interface de utilizador do software de demonstração ou do aparelho. Ao selecionarse uma abreviatura de idioma, o ScreenshotClient cria capturas de ecrã na língua correspondente.

O idioma da interface de utilizador no qual se opera o software de demonstração ou o aparelho é irrelevante para as capturas de ecrã. As capturas de ecrã são sempre criadas no idioma da interface de utilizador que se tenha selecionado em ScreenshotClient.

#### Capturas de ecrã de um idioma da interface de utilizador desejado

Para criar capturas de ecrã no idioma desejado da interface de utilizador

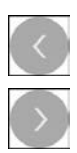

i

- Selecionar com as setas a abreviatura do idioma desejado no campo de introdução Language
- > A abreviatura do idioma selecionado mostra-se a vermelho
- O ScreenshotClient cria as capturas de ecrã da interface de utilizador do no idioma desejado

#### Capturas de ecrã de todos os idiomas da interface de utilizador disponíveis

Para criar capturas de ecrã em todos os idiomas da interface de utilizador disponíveis,

|    | N  |
|----|----|
|    | 1  |
|    |    |
| 6  | b  |
| 12 | -9 |

- No campo de introdução Language, selecionar all com as teclas de seta
- > A abreviatura **all** mostra-se escrita a vermelho
- O ScreenshotClient cria as capturas de ecrã em todos os idiomas da interface de utilizador disponíveis

#### 5.7 Criar capturas de ecrã

- No software de demonstração ou no aparelho, chamar a vista da qual se deseja criar uma captura de ecrã
- Mudar para ScreenshotClient
- Tocar em Snapshot
- > A captura de ecrã é criada e guardada na posição de memória configurada

A captura de ecrã é guardada no formato [Nome de ficheiro]\_[Abreviatura de idioma]\_[YYYYMMDDhhmmss] (p. ex., screenshot\_pt\_20170125114100)

#### > A mensagem de estado é atualizada:

| C                                                                                                    | 107001      | Discourse at  |
|----------------------------------------------------------------------------------------------------|-------------|---------------|
| Connection                                                                                           | 127,0,0,1   | Disconnect    |
| ldentifier                                                                                           | C:\HEIDENHA | IN\screenshot |
| Language                                                                                             | 🕜 all 🛛 de  | fr 🔘          |
| S                                                                                                    | apshot      |               |
| 2] Screenshot was taken successtully.<br>1] Connection established.<br>0] Screenshot Client started. |             |               |

Figura 12: ScreenshotClient após uma captura de ecrã bem sucedida

#### 5.8 Encerrar ScreenshotClient

- Tocar em Disconnect
- > A ligação ao software de demonstração iou ao aparelho é encerrada
- Tocar em Fechar
- > ScreenshotClient é encerrado

#### Índice 6

#### Α

| Ações do rato  |    |
|----------------|----|
| comando        | 18 |
| deslizar       | 19 |
| manter premido | 19 |
| Passar         | 19 |
| tocar          | 18 |

#### Á

Área de trabalho

Ajustar..... 31

#### В

barra de funções..... 32

#### С

| Capturas de ecrã                  |
|-----------------------------------|
| Configurar idioma da interface    |
| de utilizador 47                  |
| configurar nome de ficheiro 46    |
| Configurar posição de             |
| memória 46                        |
| Criar 48                          |
| Código 22                         |
| Comanda                           |
| Comando 10                        |
|                                   |
| ecra tatil e dispositivos de      |
| entrada 18                        |
| elementos de comando              |
| elementos funcionais              |
| gestos e ações do rato            |
| Configurar                        |
| ldioma da interface de utilizador |
| de capturas de ecrã 47            |
| Nome de ficheiro de capturas de   |
| ecrã 46                           |
| Posição de memória de capturas    |
| de ecrá 46                        |
| ScreenshotClient 46               |
| Software 20                       |
| 301tware                          |
| D                                 |

| Dados de configuração        |    |
|------------------------------|----|
| copiar ficheiro              | 40 |
| importar ficheiro            | 41 |
| Definições                   |    |
| menu                         | 29 |
| Desenrolar barra de funções  | 31 |
| Desligar                     |    |
| menu                         | 30 |
| Deslizar                     | 19 |
| Deslocar funções na barra de |    |
| funções                      | 32 |
| Dispositivos de entrada      |    |
| comando                      | 18 |
| Documentação                 |    |

#### recomendações para a leitura.. 8

| Ecrã tátil               |    |
|--------------------------|----|
| comando                  | 18 |
| Elementos de comando     |    |
| adicionar                | 21 |
| anular                   | 21 |
| barra deslizante         | 20 |
| botão deslizante         | 20 |
| botão do ecrã Mais/Menos | 20 |
| confirmar                | 21 |
| elementos funcionais     | 32 |
| fechar                   | 21 |
| interruptor              | 20 |
| lista desdobrável        | 21 |
| Menu principal           | 25 |
| teclado virtual          | 20 |
| voltar                   | 21 |
| Elementos funcionais     | 32 |
| Abrir                    | 35 |
| Adicionar                | 34 |
| Guardar                  | 35 |
| Encerrar                 | 00 |
| ScreenshotClient         | 48 |
| software                 | 23 |
|                          | 20 |

| Ficheiro de instalação |   |
|------------------------|---|
| transferir             | 1 |

#### G

| Gestao de ficheiros |    |
|---------------------|----|
| menu                | 27 |
| Gestos              |    |
| comando             | 18 |
| deslizar            | 19 |
| manter premido      | 19 |
| Passar              | 19 |
| tocar               | 18 |

| Idioma                            |    |
|-----------------------------------|----|
| definir 24,                       | 38 |
| Iniciar                           |    |
| ScreenshotClient                  | 45 |
| Software                          | 22 |
| Início de sessão do               |    |
| utilizador 23, 28,                | 28 |
| Interface de utilizador           |    |
| menu Definições                   | 29 |
| menu Desligar                     | 30 |
| menu Gestão de ficheiros          | 27 |
| menu Início de sessão do          |    |
| utilizador                        | 28 |
| menu principal                    | 25 |
| Interface de utilizador no estado | de |
| fábrica                           |    |
|                                   |    |

| Após o arranque<br>Interface do utilizador<br>Menu Medição                                                                                                | 24<br>26                               |
|----------------------------------------------------------------------------------------------------|----------------------------------------|
| М                                                                                                    |                                        |
| Manter premido<br>Marcas de texto                                                                                                    | 19<br>. 9                              |
| Menu                                                                                                    | 26                                     |
| Definições<br>Desligar<br>Gestão de ficheiros<br>Medição<br>Menu principal                                                                                | 29<br>30<br>27<br>26<br>25             |
| 0                                                                                                    |                                        |
| Opções de software<br>Ativar                                                                                                    | 39                                     |
| Ρ                                                                                                    |                                        |
| Palavra-passe<br>Passar                                                                                                    | 23<br>19                               |
| S                                                                                                    |                                        |
| ScreenshotClient<br>configurar<br>Criar capturas de ecrã<br>Encerrar<br>Informações<br>Iniciar<br>Ligar                                                   | 44<br>46<br>48<br>48<br>44<br>45<br>45 |
| Ativar funções<br>Dados de configuração 40,<br>desinstalação<br>Iniciar<br>Instalação<br>requisitos do sistema<br>transferir ficheiro de instalação<br>12 | 39<br>41<br>15<br>23<br>22<br>13<br>12 |
| funções<br>utilização conforme à                                                                                                    | . 8                                    |

#### Т

2

finalidade...... 8

#### U

| Utilização                         |
|------------------------------------|
| conforme à finalidade 8            |
| não conforme à finalidade 8        |
| Utilizador                         |
| encerrar sessão 23                 |
| Iniciar sessão 23                  |
| início de sessão do utilizador. 23 |
| Palavra-passe predefinida 23       |
|                                    |

6

Versão do produto..... 40

V

## 7 Índice de imagens

| Figura 1:  | Assistente de instalação                                                            | 13 |
|------------|-------------------------------------------------------------------------------------|----|
| Figura 2:  | Assistente de instalação com as opções ativadas Demo-Software e Screenshot Utility. | 14 |
| Figura 3:  | Menu <b>Início de sessão do utilizador</b>                                          | 22 |
| Figura 4:  | Interface de utilizador                                                             | 25 |
| Figura 5:  | Menu <b>Medição</b>                                                                 | 26 |
| Figura 6:  | Menu Gestão de ficheiros                                                            | 27 |
| Figura 7:  | Menu <b>Início de sessão do utilizador</b>                                          | 28 |
| Figura 8:  | Menu <b>Definições</b>                                                              | 29 |
| Figura:    | Menu <b>Definições</b>                                                              | 39 |
| Figura 9:  | Menu <b>Definições</b>                                                              | 41 |
| Figura 10: | Interface de utilizador do ScreenshotClient                                         | 44 |
| Figura 11: | ScreenshotClient iniciado (não associado)                                           | 45 |
| Figura 12: | ScreenshotClient após uma captura de ecrã bem sucedida                              | 48 |

## HEIDENHAIN

| Technical support                 | FAX   | +49 8669 32-1000  |
|-----------------------------------|-------|-------------------|
| <b>Measuring systems</b>          | 6     | +49 8669 31-3104  |
| E-mail: service.ms-               | supp  | ort@heidenhain.de |
| NC support                        | 6     | +49 8669 31-3101  |
| E-mail: service.nc-s              | suppo | ort@heidenhain.de |
| NC programming                    | 6     | +49 8669 31-3103  |
| E-mail: service.nc-p              | ogm@  | heidenhain.de     |
| PLC programming                   | 6     | +49 8669 31-3102  |
| E-mail: service.plc@              | @heid | denhain.de        |
| APP programming                   | 6     | +49 8669 31-3106  |
| E-mail: service.app@heidenhain.de |       |                   |

www.heidenhain.de